Versión 1.0

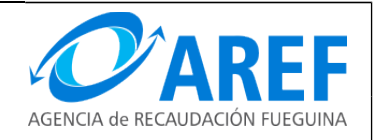

#### Páginas 1 DE 4

### **GUIA PARA EL ACCESO Y CONSULTA DE EXPEDIENTES EN ENTORNO WEB**

| Sistema Expedientes Web    |             |                                 |
|----------------------------|-------------|---------------------------------|
| <b>Vigencia</b> 04/10/2017 | Versión 1.0 |                                 |
| Páginas 2 DE 4             |             | AGENCIA de RECAUDACIÓN FUEGUINA |

## 1.- Página Principal

|                               | EXPEDIENTES WEB                           |
|-------------------------------|-------------------------------------------|
| C                             | complete todos los datos                  |
| Número *                      |                                           |
| Letra *                       | Seleccione un Número primero 💌            |
| Año *                         | Seleccione un Número primero 💌            |
| Ingrese el siguiente código * | 8551                                      |
|                               | Buscar                                    |
| 201                           | 6 Gobierno de Tierra del Fuego A.e I.A.S. |

Se deberá ingresar el numero de expediente que desea consultar y presionar sobre el campo Letra para identificar la dependencia que generó el expediente.

|                               | EXPEDIENTES WEB                                                    |
|-------------------------------|--------------------------------------------------------------------|
| <b>?</b>                      | complete todos los datos                                           |
| Número *                      | 15                                                                 |
| Letra *<br>Año *              | Elija Letra<br>Elija Letra<br>AR - Agencia de Recaudacion Fueguina |
| Ingrese el siguiente código * | 8551                                                               |
|                               | Buscar                                                             |
| 201                           | 6 Gobierno de Tierra del Fuego A.e I.A.S.                          |

| Sistema Expedientes Web    |             |                                 |
|----------------------------|-------------|---------------------------------|
| <b>Vigencia</b> 04/10/2017 | Versión 1.0 |                                 |
| Páginas 3 DE 4             |             | AGENCIA de RECAUDACIÓN FUEGUINA |

Una vez seleccionados el Número y la Letra, deberá seleccionar el Año, para luego ingresar el código de seguridad y presionar el boton Buscar.

|                               | EXPEDIENTES WEB                           |  |  |  |  |  |  |  |  |
|-------------------------------|-------------------------------------------|--|--|--|--|--|--|--|--|
| Complete todos los datos      |                                           |  |  |  |  |  |  |  |  |
| Número *                      | 15                                        |  |  |  |  |  |  |  |  |
| Letra *                       | AR - Agencia de Recaudacion Fueguina 🔻    |  |  |  |  |  |  |  |  |
| Año *                         | 2016 💌                                    |  |  |  |  |  |  |  |  |
| Ingrese el siguiente código * | 855                                       |  |  |  |  |  |  |  |  |
|                               | Buscar                                    |  |  |  |  |  |  |  |  |
| 201                           | 6 Gobierno de Tierra del Fuego A.e I.A.S. |  |  |  |  |  |  |  |  |

# 2.- Resultados de Búsqueda

Luego de apretar "Buscar" en la pantalla principal, y si se ha especificado correctamente el código de validación y todos los datos del expediente, se mostrará una pantalla con las coincidencias encontradas.

|   | AGEN                                         | CIA de RECA  | AR<br>UDACIÓN FU | EF         | 1             | CONSULTA EXI                                                |    | DIENTE                           | s We                    | B              |                    |                     |                      |
|---|----------------------------------------------|--------------|------------------|------------|---------------|-------------------------------------------------------------|----|----------------------------------|-------------------------|----------------|--------------------|---------------------|----------------------|
|   | N°▲<br>Exp                                   | Letra<br>Exp | Año<br>Exp       | Apertura   | N°<br>Volumen | Asunto                                                      | \$ | Oficina Iniciadora               | Ubicad                  | ión Actual 🛛 🍦 | Dia ultimo<br>pase | Hora ultimo<br>pase | Ver Historia<br>Pase |
|   | 15                                           | AR           | 2016             | 26/04/2016 | 0             | S/INCENTIVO AREF ARTICULO 11 LEY 1074 - MES<br>FEBRERO 2016 |    | 00001-Mesa de Entrada<br>General | 00016-Depa<br>Tesoreria | artamento      | 04/08/2016         | 13:46               | Ver Historia         |
|   |                                              |              |                  |            |               |                                                             |    |                                  |                         |                |                    |                     | ₫ ₽                  |
|   |                                              |              |                  |            |               |                                                             |    |                                  |                         |                |                    |                     |                      |
|   |                                              |              |                  |            |               |                                                             |    |                                  |                         |                |                    |                     |                      |
|   |                                              |              |                  |            |               |                                                             |    |                                  |                         |                |                    |                     |                      |
|   |                                              |              |                  |            |               |                                                             |    |                                  |                         |                |                    |                     |                      |
|   |                                              |              |                  |            |               |                                                             |    |                                  |                         |                |                    |                     |                      |
|   | 2016 Gobierno de Tierra del Fuego A.e I.A.S. |              |                  |            |               |                                                             |    |                                  |                         |                |                    |                     |                      |
| L |                                              |              |                  |            |               |                                                             |    |                                  |                         |                |                    |                     |                      |

Puede ser que la búsqueda devuelva uno o más registros coincidentes.

Sistema Expedientes Web Vigencia 04/10/2017 Páginas 4 DE 4

Versión 1.0

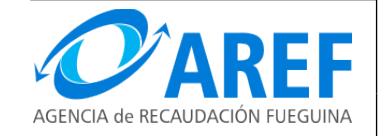

En caso de querer ver los movimientos que ha tenido el expediente, deberá presionar sobre "Ver historia" (a la derecha de cada registro), con lo cual se mostrará el historial correspondiente.

Para volver a la pantalla principal, y realizar una nueva búsqueda, deberá utilizar la opción "Volver a Buscar" en la parte superior izquierda de la pantalla.

#### **3.-** MOVIMIENTOS DEL EXPEDIENTE

Accederá a esta pantalla utilizando la opción "Ver Historial" en la pantalla de resultados de búsqueda.

|                                                                                                    | co    | NSULTA EXPEDIENTES WE                        | 3    |                     |            |  |  |  |
|----------------------------------------------------------------------------------------------------|-------|----------------------------------------------|------|---------------------|------------|--|--|--|
| Volver a Buscar Volver a Resultad                                                                                                    | os    |                                              |      |                     |            |  |  |  |
| Movimientos de expediente<br>N° Exp: 15 Letra: AR Año: 2016 N° Vol: 0 Tema: Nivel Base<br>SiNCENTIVO AREF ARTICULO 11 LEY 1074 - MES FEBRERO 2016 |       |                                              |      |                     |            |  |  |  |
| Mostrar 10 💌 entradas                                                                                                    |       |                                              |      | Filtrar Resultados: |            |  |  |  |
| Fecha pase                                                                                                    | Нога  | Oficina                                      | Foja | Fecha recep         |            |  |  |  |
| 08/04/2016                                                                                                    | 13:46 | Departamento Tesoreria                       | 1    | 26/04/2016          |            |  |  |  |
|                                                                                                    |       |                                              |      |                     | ν <i>ν</i> |  |  |  |
|                                                                                                    |       | 2016 Gobierno de Tierra del Fuego A.e I.A.S. |      |                     |            |  |  |  |

Además de ver los movimientos que tuvo el expediente, puede volver a la pantalla de resultados de búsqueda con la opción "Volver a Resultados", o bien volver a la pantalla principal con la opción "Volver a Buscar", ambas en la parte superior izquierda de la pantalla.